# CTFshow-Misc(部分wp)

# 原创

i\_kei ● 于 2021-01-31 22:19:30 发布 ● 2470 ☆ 收藏 11
 分类专栏: CTFshow 文章标签: <u>信息安全 加密解密 zip base64 密码学</u>
 版权声明:本文为博主原创文章,遵循 <u>CC 4.0 BY-SA</u>版权协议,转载请附上原文出处链接和本声明。
 本文链接: <u>https://blog.csdn.net/i\_kei/article/details/113465825</u>

### 版权

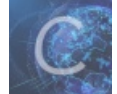

#### CTFshow 专栏收录该内容

9篇文章7订阅

订阅专栏

因为太菜了,所以更新比较慢,会慢慢边复现边写wp,flag打码是想让看我博客的小伙伴们能够自己独立复现一遍而不是照抄 flag,有错误的地方还请师傅们不吝指教

#### 目录

杂项签到 misc2 miscx misc50 misc30 stega1 misc3

misc40 misc30

红包题第一弹

## 杂项签到

用ZipCenOp.jar可以解zip压缩包伪加密

```
—(root@kali)-[~/tools/misc]
—# java -jar ZipCenOp.jar r download.zip
```

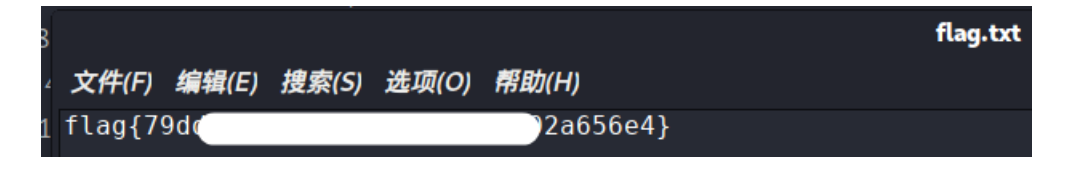

用010将图中09改为00也可以达到同样效果

| 启动 💿   | dos  | nlo | ad. | zipŧ | E 🗃 |            |    |            |     |     |     |      |      |       |     |    |                  |
|--------|------|-----|-----|------|-----|------------|----|------------|-----|-----|-----|------|------|-------|-----|----|------------------|
| ▼ 编辑;  | 句: - | 十六进 | 曲制( | H) " | jž  | 行脑         | 本  | - 12       | 回行権 | 莫板: | ZIF | Tenp | late | e. bt | - D |    |                  |
|        | 0    | 1   | 2   | 3    | 4   | 5          | 6  | 7          | 8   | 9   | A   | B    | Ç    | D     | Ē   | F  | 0123456789ABCDEF |
| 00F0h: | C2   | EB  | C1  | CB   | 2F  | <b>A</b> 0 | 00 | 20         | 00  | 00  | 00  | 00   | 00   | 01    | 00  | 18 | ÂĕÁË/            |
| 0100h: | 00   | 0B  | 08  | D4   | 7C  | C7         | D2 | D5         | 01  | 0B  | 08  | D4   | 7C   | C7    | D2  | D5 | ô çòõô çòõ       |
| 0110h: | 01   | 13  | 9E  | 05   | 74  | C7         | D2 | D5         | 01  | 75  | 70  | 15   | 00   | 01    | 40  | 2A | ž.tÇÒÕ.up@*      |
| 0120h: | E9   | CC  | E5  | BF   | 98  | E8         | AE | B0         | E5  | AF  | 86  | E7   | A0   | 81    | E4  | BA | élå;~è®°å tç .ã° |
| 0130h: | 86   | 2F  | 50  | 4B   | 01  | 02         | 1F | 00         | 14  | 00  | 00  | 00   | 08   | 00    | 87  | B8 | †/PK‡,           |
| 0140h: | 38   | 50  | 30  | 64   | D7  | 04         | 28 | 00         | 00  | 00  | 26  | 00   | 00   | 00    | 13  | 00 | 8P0d×.(&         |
| 0150h: | 45   | 00  | 00  | 00   | 00  | 00         | 00 | 00         | 20  | 00  | 00  | 00   | 42   | 00    | 00  | 00 | EB               |
| 0160h: | CD   | FC  | BC  | C7   | C3  | DC         | C2 | EB         | C1  | CB  | 2F  | 66   | 6C   | 61    | 67  | 2E | íü¼ÇÃÜÂĕÁË∕flag. |
| 0170h: | 74   | 78  | 74  | A0   | 00  | 20         | 00 | 00         | 00  | 00  | 00  | 01   | 00   | 18    | 00  | A9 | txt©             |
| 0180h: | EF   | 70  | 8B  | C7   | D2  | D5         | 01 | <b>A</b> 9 | EF  | 70  | 8B  | C7   | D2   | D5    | 01  | A4 | ĭp<ÇÒÕ.©ĭp<ÇÒÕ.¤ |
| 0190h: | 6D   | 3D  | 7B  | C7   | D2  | D5         | 01 | 75         | 70  | 1D  | 00  | 01   | 93   | 92    | 6F  | 2B | m={ÇÒÕ.up"'o+    |
| 01A0h: | E5   | BF  | 98  | E8   | AE  | B0         | E5 | AF         | 86  | E7  | A0  | 81   | E4   | BA    | 86  | 2F | å;~è®°å⁻tç .ä°t/ |
| 01B0h: | 66   | 6C  | 61  | 67   | 2E  | 74         | 78 | 74         | 50  | 4B  | 05  | 06   | 00   | 00    | 00  | 00 | flag.txtPK       |
| 01C0h: | 02   | 00  | 02  | 00   | FC  | 00         | 00 | 00         | BC  | 00  | 00  | 00   | 00   | 00    |     |    | u¥               |
|        |      |     |     |      |     |            |    |            |     |     |     |      |      |       |     |    |                  |

#### misc2

新建一个虚拟机,然后添加一个软盘,设置成如图所示

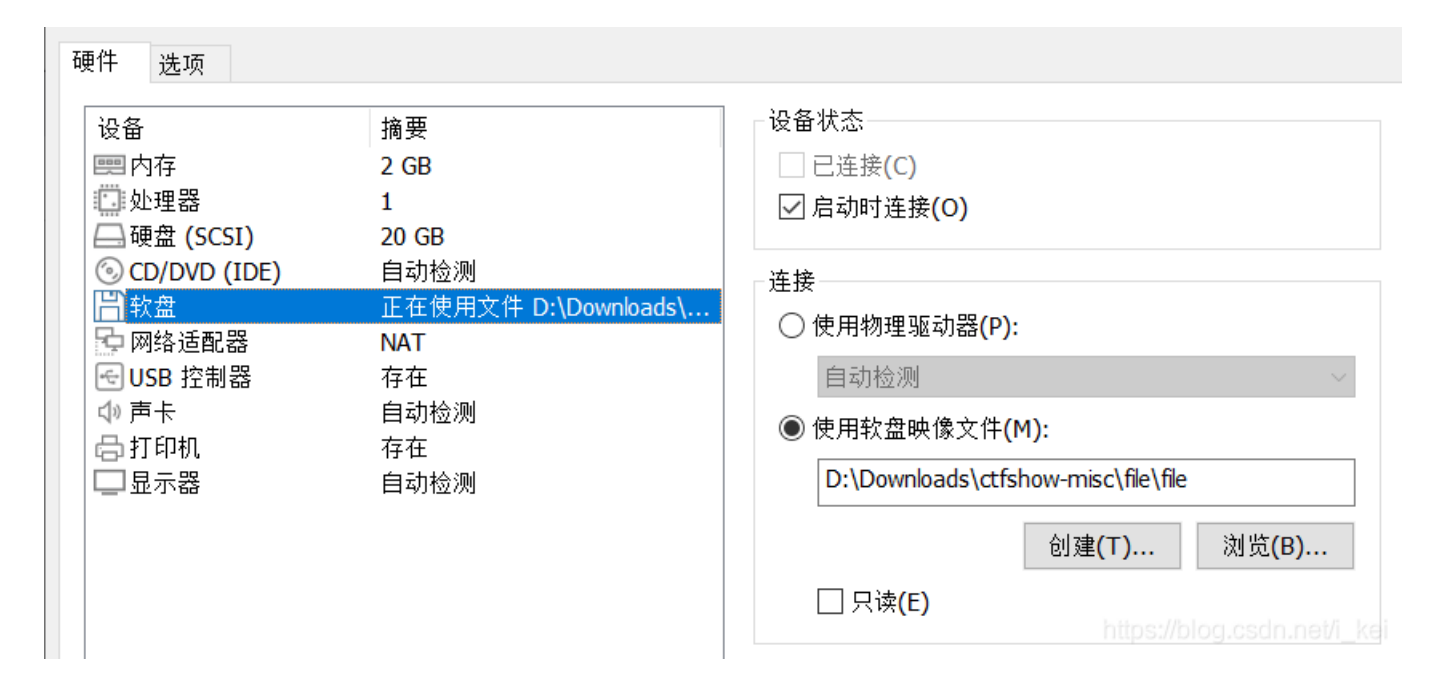

然后开启虚拟机即可看到flag

| fla g{ctfshow} |                             |
|----------------|-----------------------------|
|                |                             |
|                |                             |
|                |                             |
|                |                             |
|                | https://blog.csdn.net/i_kei |

miscx

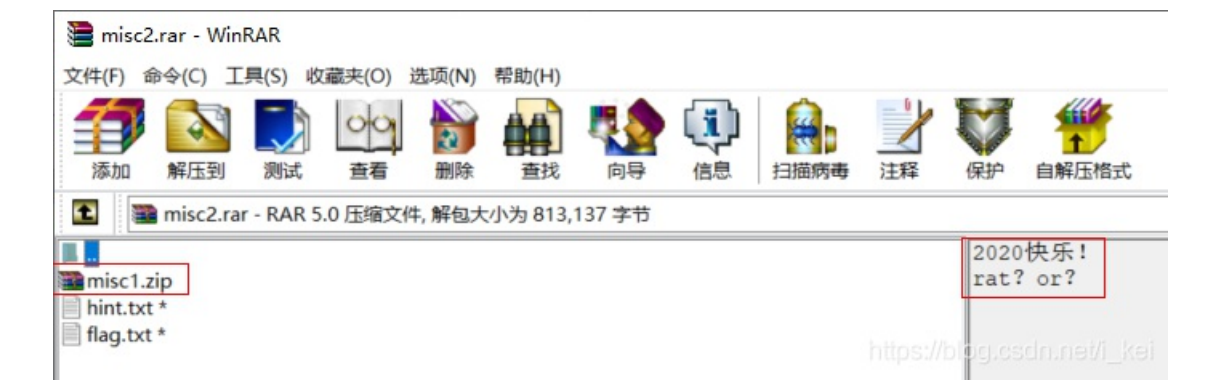

打开misc1.zip,解压出没加密的misc.png

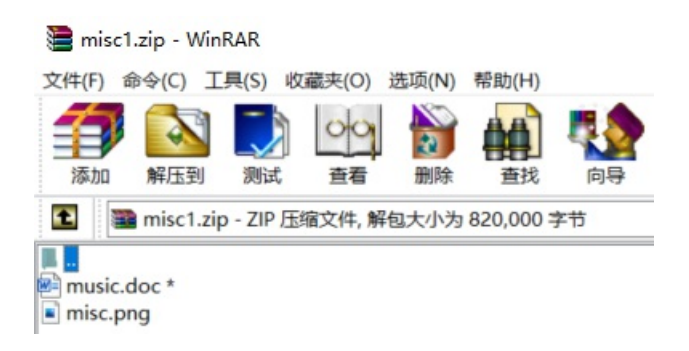

打开misc.png,没发现什么,难道压缩包密码就是2020

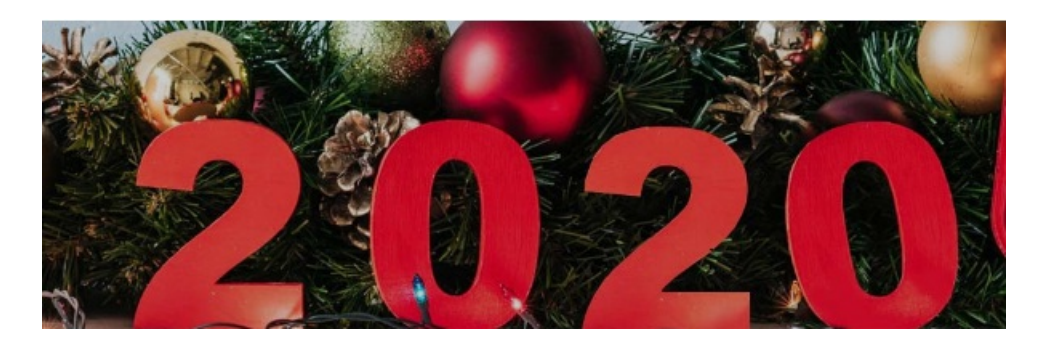

试一下果然是,太良心了(不像牛年大吉藏在图片文件头那么狗) 打开word,发现一串音乐符号加密

# 文本加密为音乐符号

| אינט אינט אינע אינע אינע אינע אינע אינע אינע אינע |
|---------------------------------------------------|
| 加密 解密 □使用密码                                       |
| U2FsdGVkX1/eK2855m8HM4cTq8Fquqtm6QDbcUu4F1yQpA==  |
| https://blog.csdn.net/i_kei                       |

Rabbit解密,密钥为2020,解出misc2的压缩包密码

| 在线Ra              | bbit算》 | 去加密解 | 密丁县 |
|-------------------|--------|------|-----|
| The second second |        |      |     |

| 2020        |          |       |        |
|-------------|----------|-------|--------|
| Rabbit加密    | Rabbit解密 | 清空输入框 | 复制结果文本 |
| welcome_to_ | payhelp  |       |        |

#### 解出hint.txt

|  | hint.txt | - | 记事本 |
|--|----------|---|-----|
|--|----------|---|-----|

文件(F) 编辑(E) 格式(O) 查看(V) 帮助(H)

VmpKMFUxTXhXWGxVV0dob1RUSjRVVII3V2t0aFJscDBZMGhLYTAxWGVIaFZiRkpUWWtaYVZWSnJXbFpOVjJoeVZYcEdZVkpzVG5KVWJHaHB Wa1ZWZDFkV1ZtRmtNRFZYVjJ4c2FWSIVWbFJVVnpWdVRXeFZIV1ZHVGxSaVZrWTBXVIJPYzFWR1pFZFRiVGxYWW01Q1dGcEdXbE5UUjBZMIV XMTBWMWRGU2xkV1ZtUXdVekpGZUZOWWJHaFRSVFZWV1d0YVMxTXhjRVZUYTFwc1ZteHdlRlp0ZERCV01VcFlaRE53V0Zac2NIWIdSekZMV W1zeFdWSnNTbWxXUjNodIZtMXdUMkI5Vm5OaVNGWnBVbXh3YzFac1VrZFNiRIY0WVVkMFZXSIZXbmxWYIRWUFZsWlpIbEZyWkZSaVJrcFFW V3hGYkUwd1VXeE5NRkVsTTBRJTNE

 $\times$ 

|--|

| url解码会好看一                                                | ·些      |          |         |                  |          |              |                                       |                |
|----------------------------------------------------------|---------|----------|---------|------------------|----------|--------------|---------------------------------------|----------------|
| Unicode编码                                                | UTF-8编码 | URL编码/解码 | Unix时间戳 | Ascii/Native编码互转 | Hex编码/解码 | Html编码/解码    |                                       |                |
| welcome_to_2020<br>flag is coming<br>the key is hello 20 | 20!7    |          |         |                  |          |              |                                       |                |
|                                                          |         |          |         |                  | utf-8    | ▼UrlEncode编码 | UrlDecode解码 清空<br>https://blog.csdn.n | 结果<br>et/i_kei |

压缩包密码时hello 2020!

解压得到flag.txt

☐ flag.txt - 记事本 文件(F) 编辑(E) 格式(O) 查看(V) 帮助(H) flag{gC 0 0u}

## misc50

将图片foremost分离出压缩包和另一张图片 用zsteg一把梭得到base64编码字符串

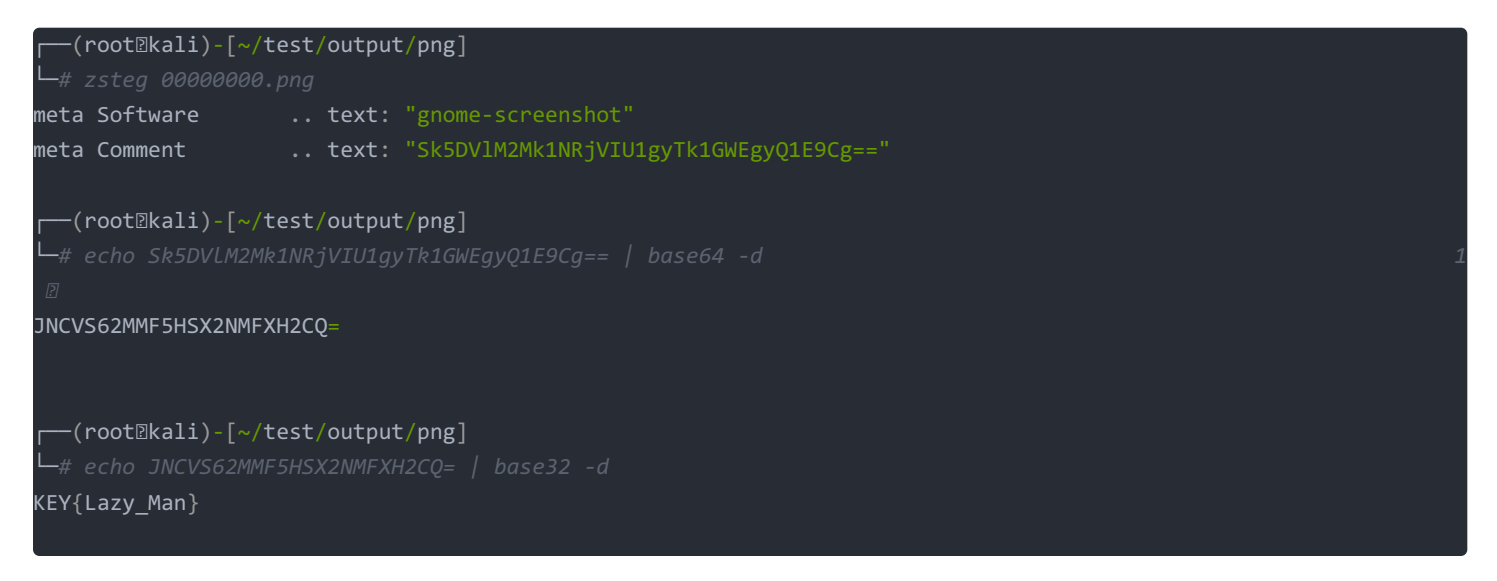

解码得KEY{Lazy\_Man},提交不对,可能是后面需要用到得密钥

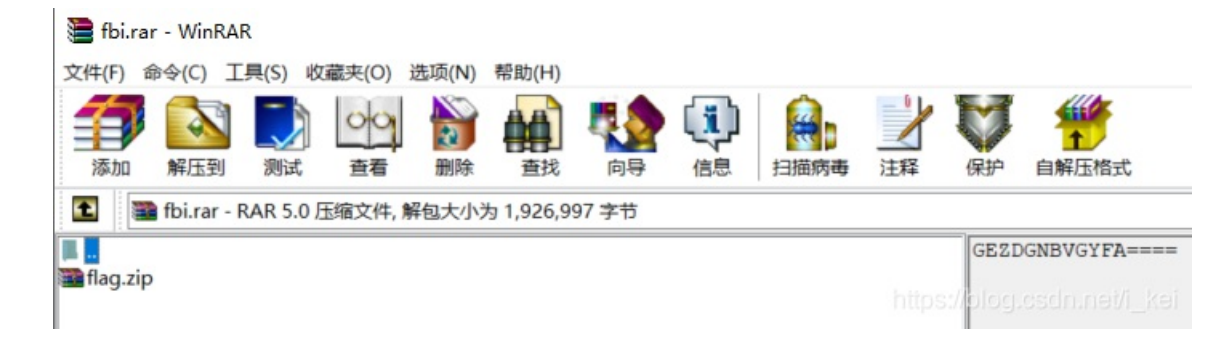

GEZDGNBVGYFA====

base32解密得到flag.zip压缩包密码为123456

得到thienc.txt,将其转换成16进制文本 附上大佬脚本: https://blog.csdn.net/weixin\_45940434/article/details/104292369

```
import re
def read_file(filepath):
   with open(filepath) as fp:
        content=fp.read();
number = read_file('thienc.txt')
result = []
result.append(re.findall(r'.{2}', number))
result = result[0]
strings =''
for i in result:
   strings += z
b= strings.split('0x')
strings=''
for i in b:
   strings +=i
with open('result.txt', 'w') as f:
   f.write(strings)
```

| 🥦 010 编辑            | 器 6.0永乐汉化版      | ž - D:\ | Download | s\ctfs | how          | -mis | c\we  | elcor | me2        | 000 | 0250 | 01\fla | ag∖≇ | 版建3 | (本) | て档. | txt*         |    |    |      | <u></u> | _      |                     | ×                          |
|---------------------|-----------------|---------|----------|--------|--------------|------|-------|-------|------------|-----|------|--------|------|-----|-----|-----|--------------|----|----|------|---------|--------|---------------------|----------------------------|
| 文件(F) 编辑            | i(E) 搜索(S) 社    | 见图(V)   | 格式(O)    | 脚本     | (I)          | 模板   | (L)   | 工具    | L(T)       | 窗[  | J(W) | ) 켞    | s助(H | H)  |     |     |              |    |    |      |         |        |                     |                            |
| - 🕑 -               | 8 8 9 9         | 2       | % 🗈 🔒    | 5      |              | P    | ÅB    | p.    | •          | 3   | A    | 2      | Hex  | 5   | ¶.  |     | 0100<br>0001 |    | 2  | *    |         | 2      | 0                   |                            |
| 工作区                 |                 | 5       | ×新建文     | 本文者    | <b>1.</b> t: | xt*  |       |       |            |     |      |        |      |     |     |     |              |    |    |      |         |        |                     | $\longleftrightarrow \psi$ |
| ≥ 打开的文件             | ŧ               |         | * 编辑     | 为: 1   | 六            | 井制(  | (H) ' | jž    | 行胜         | 本   | * ž  | 运行相    | 莫板   | Ŧ   |     |     |              |    |    |      |         |        |                     | ^                          |
| D:\\fla             | ag\新建文本文档       | .txt*   |          | Q      | 1            | 2    | 3     | 4     | 5          | 6   | 7    | 8      | 9    | A   | B   | Ç   | Ď            | Ę  | Ę  | 012  | 3456    | 7891   | ABCDEF              |                            |
| 🥑 收藏夹文件             | =               |         | 0000h:   | 37     | 7A           | BC   | AF    | 27    | 1C         | 00  | 04   | 4B     | BE   | 4D  | 1B  | 00  | F3           | 14 | 00 | 7 z3 | C'      | .K34   | Mó                  |                            |
| 2 最近的文件             | =               |         | 0010h:   | 00     | 00           | 00   | 00    | 72    | 00         | 00  | 00   | 00     | 00   | 00  | 00  | 4D  | 48           | 4A | 27 |      | .r      |        | MHJ'                |                            |
| D:\\ft              | oi\flag.zip     |         | 0020h:   | AO     | C5           | 72   | 61    | E1    | 99         | AB  | 4D   | 99     | 27   | 89  | 78  | 8C  | D0           | 2B | AA | .A1  | 'à♫     | Mm '   | SXCED+*             |                            |
| D:\ \w              | elcome png      |         | 0030h:   | 1E     | FO           | 7D   | 6D    | 39    | F5         | C5  | 53   | 23     | EB   | CC  | 52  | 63  | 8B           | 24 | 3E | .0)  | m9őA    | S#ë    | IRc(\$>             |                            |
| D:\ \w              | elcome2 zin     | - 1     | 0040h:   | DF     | DA           | B2   | 96    | 81    | F3         | 11  | 7B   | B2     | FE   | F1  | 9A  | 22  | 34           | EA | E5 | BU   | 0.      | { 2 þ1 | is"4êa              |                            |
| D.1                 | ercomez.zip     |         | 0050h:   | FE     | FC           | 73   | C1    | 1A    | 8F         | AD  | F7   | 3A     | 5B   | 75  | 10  | CB  | B2           | CA | 82 | pus  | A       | ÷:[]   | 1.E <sup>2</sup> E, |                            |
| D:\\d               | ownioad.zip     |         | 0060h:   | D5     | FF           | 4A   | B9    | 50    | <b>A</b> 8 | 92  | 31   | 00     | C7   | 21  | 7E  | E7  | 47           | 62 | D6 | OY   | 1-B .   | 1.Ç    | !∼çGb0              |                            |
| C:\User             | s\\ZIP lemplat  | e.bt    | 0070h:   | F4     | 81           | 55   | CB    | 98    | DF         | E5  | 90   | 5E     | 79   | 2D  | 77  | 73  | 43           | 19 | 08 | 0.t  | JE~Bá   | loe^Y  | -wsC                |                            |
| D:\Dow              | nloads\DS_Stor  | e       | 0080h:   | EO     | 23           | 64   | 6C    | D4    | C7         | 66  | C7   | 53     | 61   | 42  | B1  | 3F  | 20           | 8D | 33 | à#c  | lloçf   | ÇSal   | 8±? .3              |                            |
| D:\\al              | bout_fw.png     |         | , 0090h: | 4C     | EB           | 28   | 11    | 72    | 2B         | C8  | DB   | 53     | 94   | 04  | 43  | A9  | 05           | C2 | FD | Lë   | (.r+E   | US"    | .CO.Aý              |                            |
| ◎ 文件  2             | 资源管理器           |         | 00A0h:   | F5     | AF           | 31   | 2C    | 51    | C8         | 18  | 19   | 05     | A9   | 5B  | 66  | 95  | DD           | 17 | E3 | 0 1  | ,QE.    | 0      | [f•Y.ā              |                            |
| <b>U</b> 2011       | 24 000 10 12 00 |         | 00B0h:   | E2     | 33           | D9   | 22    | CE    | 5A         | 47  | OF   | DO     | F2   | 2F  | 4C  | 4E  | D3           | 91 | 50 | ast  | J"IZG   | .Đo,   | /LNO'P              |                            |
| 检查                  |                 | 8       | x 00C0h: | 11     | EF           | CA   | 79    | AS    | 4E         | E1  | 47   | 82     | 23   | 5C  | E9  | 2B  | AO           | 79 | 51 | .11  | y Na    | G, #   | le+.yQ              |                            |
| 类型                  | 伯               |         | 00DOh:   | 4F     | 9E           | D7   | AD    | 45    | B7         | CE  | 65   | AS     | EE   | E1  | C6  | EE  | 42           | 92 | FB | 02>  | -E · I  | eSia   | AEIB'U              |                            |
| 带符号的字节              | -43             |         | 00E0h:   | 5C     | BB           | CA   | D6    | 49    | FF         | 92  | El   | 72     | AB   | 46  | 35  | 10  | 7C           | 40 | FF | \»E  | OIY'    | ar«    | E5.109              |                            |
| 无符号的字节              | 213             |         | 00F0h:   | 01     | F2           | 3E   | D3    | DC    | 44         | 88  | C3   | A2     | DB   | 88  | 86  | E9  | 4F           | OD | 2E | .02  | OUD     | A¢U    | teo                 |                            |
| 签名短                 | -43             |         | 0100h:   | 90     | 15           | D3   | C2    | 12    | 04         | BB  | B1   | 94     | 30   | 9E  | B9  | 1D  | 15           | 3D | 78 | 0e.0 | A »     | ±"0:   | 21=X                |                            |
| 无符号的短               | 65493           | _       | 0110h:   | 5A     | CD           | 5D   | DB    | 55    | 9A         | 20  | 90   | EB     | 5B   | 6E  | 43  | 3D  | 60           | 80 | 42 | ZI   | UUS     | ϑ [1   | nC= '€B             |                            |
| 符号的整数               | -1186267179     |         | 0120h:   | C7     | 71           | 11   | B4    | 47    | 2A         | DO  | 6A   | B9     | 0B   | 79  | 72  | 95  | 7A           | 38 | 5A | Çq.  | G*Đ     | ]1.    | yr•z8Z              |                            |
| 大符号的整数<br>然早的 lat64 | 3108/0011/      | 7       | 0130h:   | 57     | 4A           | E9   | 7F    | BE    | 87         | 8E  | AO   | 6D     | 60   | C4  | 33  | 59  | 63           | A0 | AO | WJé  | 4.¥‡Z   | .m`/   | A3Yc .              |                            |
| 无符号的 Int            | 357210251911    | 7       | 0140h:   | 11     | FO           | DE   | 65    | A2    | 1A         | 62  | 25   | B3     | 4A   | 3F  | CI  | 43  | 07           | 03 | 20 | .01  | e¢.b    | 2 3 J  | ?AC                 |                            |
| 浮法                  | -0.0001935953   |         | 0150h:   | 59     | F6           | D3   | 63    | F9    | 87         | FO  | A3   | DE     | 2C   | 96  | 96  | 4E  | A1           | A2 | F1 | Yö   | cu‡ð    | £Þ,    | N;¢ñ                |                            |
|                     | 27502466040     | ~       | 0160h:   | CD     | A1           | 2A   | 70    | 53    | 69         | 64  | 4A   | 87     | 6C   | AA  | OD  | A2  | AD           | B2 | EF | I;'  | pSid    | J\$1   | · ¢-21              | lee w                      |
| 2 目初 🔝              | 受量 🖪 书签         | 1.4     | 0170h:   | A6     | 7C           | D9   | 56    | 56    | BB         | B5  | 25   | 39     | 11   | 3F  | A3  | AA  | 40           | 8C | 74 | 1444 | VVV»    | 89.    | ?£40@Et             |                            |

解压密码是刚刚的KEY{Lazy\_Man},得到secenc.txt

文本是base64和base32循环加密

附上Cheyenne大佬的代码,我自己改了一丢丢

```
# @Author: Cheyenne
import base64
import re
f = open('secenc.txt').read().encode('utf-8')
while True:
    if re.match('^[2-7A-Z=]+$', f.decode('utf-8')):
        f = base64.b32decode(f)
    elif re.match('^[0-9a-zA-Z+/=]+$', f.decode('utf-8')):
        f = base64.b64decode(f)
    else:
        print(f.decode('utf-8'))
        break
with open('result.txt', 'w', encoding='utf-8') as file:
    file.write(str(f,encoding='utf-8'))
print("Decryption complete!")
```

#### 🥘 result.txt - 记事本

| 文件(F) 编辑(E) 格式(O) 查看(V) 帮助(H)                                      |
|--------------------------------------------------------------------|
|                                                                    |
| ?                                                                  |
| . 1 1 1 1 1 ? 1?!!. ?!!!! 1!? ? 1 ?!! !!! ?                        |
| !?!!. ?                                                            |
|                                                                    |
| 11.?                                                               |
| <u>1.?</u>                                                         |
|                                                                    |
|                                                                    |
|                                                                    |
|                                                                    |
|                                                                    |
| IIIII I?.?I?III IIII. II. IIIII II.?                               |
| ?!.?! !!!!. ?!? !!.? ?.?!. ? !.!.! .!. ?!?                         |
| <u>  .?        ?.? . ?      .?  ?  . ??.?  .?</u>                  |
| ?                                                                  |
| 117.7 1.711 1.1.1 .7                                               |
| ! ?!!.? ? .?!.? !.?                                                |
|                                                                    |
|                                                                    |
| 1.?                                                                |
| ?!? !? !?!!? ? ?!? <sup>\$2,7DIOG.CSQL</sup> ? <sup>HEI/I_KE</sup> |

```
一步步解就好
```

|                                                        | 11.0224 |
|--------------------------------------------------------|---------|
| +++++ +++++ [->++ +++++ +++<] >++.+ +++++ .<+++ [-><]; | ≻ ≜     |
| +++ +++.<                                              |         |
| ++++[ ->+++ +<]>+ +++.< +++++ +[-> <]>.< +++[- >++     | +<      |
| ]>+++ ++.++                                            |         |
| +++++<+++ ++++[ ->< ]> <++++ +++                       | [-      |
| >++++ {] 💦 🔪                                           |         |
| >++++ +++++ +++~~ <++++ [->++ ++<]> +++                | ↔.      |
| <+++ +++[-                                             |         |
| ><1><++ ++[-> ++++< 1>,+++,<+ ++[-><1 >                |         |
| <+ +++[-                                               | 1       |
| Text to Ook! Text to short Ook! Ook! to Text           | 2.004   |
| Text to Brainfuck Brainfuck to Text                    | ot/i k  |

| ++++ +++<]                                           | A                                                                |
|------------------------------------------------------|------------------------------------------------------------------|
| ++++ +++++ +++                                       | <++++ [->++ ++<]> +++++ .                                        |
| +++ +++[-                                            |                                                                  |
| <]> <++ ++[-> ++++< ]>.                              | .++ ++.<+ ++[-><] >                                              |
| .<+ +++[- 🔪                                          |                                                                  |
| ++++ <]>++                                           | -> <]> <++                                                       |
| ++++ [->++                                           |                                                                  |
| ++++ <]>++ ++.++ ++ <b>\</b> ++ .+++ ++              | ++. <++++ +++++ [->                                              |
| <]>                                                  | ·                                                                |
| <u> &lt;+++ +++++ +[-&gt;+ ++++A +++&lt;] &gt;++</u> | +++ +++++ ++. < //                                               |
| Text to Ook! Text to short ok!                       | Ook! to Text                                                     |
| Taxt to Brainfueld Brainfueld to Tax                 | <ul> <li>Notificial and a set of the first of the set</li> </ul> |

## 得到flag

| flag{We      | Thow! }                         |
|--------------|---------------------------------|
|              |                                 |
|              |                                 |
|              |                                 |
|              |                                 |
|              |                                 |
|              |                                 |
|              |                                 |
| Text to Ook! | Text to short Ook! Ook! to Text |

misc30

| 4 星空     | jpg 属性 | ŧ                                                                                                    | :                         |
|----------|--------|----------------------------------------------------------------------------------------------------|---------------------------|
| 常规       | 安全     | 详细信息 以前的                                                                                                    | 版本                        |
| 属性       |        | 值                                                                                                    | ^                         |
| 标题       | 9      |                                                                                                    |                           |
| 主题 分级    |        | $\stackrel{_{\scriptscriptstyle \wedge}}{_{\scriptscriptstyle \wedge}} \stackrel{_{\scriptscriptstyle \wedge}}{_{\scriptscriptstyle \wedge}} \stackrel{_{\scriptscriptstyle \wedge}}{_{\scriptscriptstyle \sim}} \stackrel{_{\scriptscriptstyle \sim}}{_{\scriptscriptstyle \sim}} \stackrel{_{\scriptscriptstyle \sim}}}{_{\scriptscriptstyle \sim}} \stackrel{_{\scriptscriptstyle \sim}}{_{\scriptscriptstyle \sim}} \stackrel{_{\scriptscriptstyle \sim}}}{_{\scriptscriptstyle \sim}} \stackrel{_{\scriptscriptstyle \sim}}}{_{\scriptscriptstyle \sim}} \stackrel{_{\scriptscriptstyle \sim}}{_{\scriptscriptstyle \sim}} \stackrel{_{\scriptscriptstyle \sim}}}{_{\scriptscriptstyle \sim}} \stackrel{_{\scriptscriptstyle \sim}}{_{\scriptscriptstyle \sim}} \stackrel{_{\scriptscriptstyle \sim}}}{_{\scriptscriptstyle \sim}} \stackrel{_{\scriptscriptstyle \sim}}}{_{\scriptscriptstyle \sim}} \stackrel{_{\scriptscriptstyle \sim}}}$ |                           |
| 标记<br>备注 |        | little stars                                                                                                    | https://blog.csdn.net/i_k |

再次解压,密码为little stars,解压出一个doc文档 此地无银三百两,全选后将文字颜色设置为黑,发现另一个压缩包密码Hello friend!

解压出一张二维码,扫描得flag

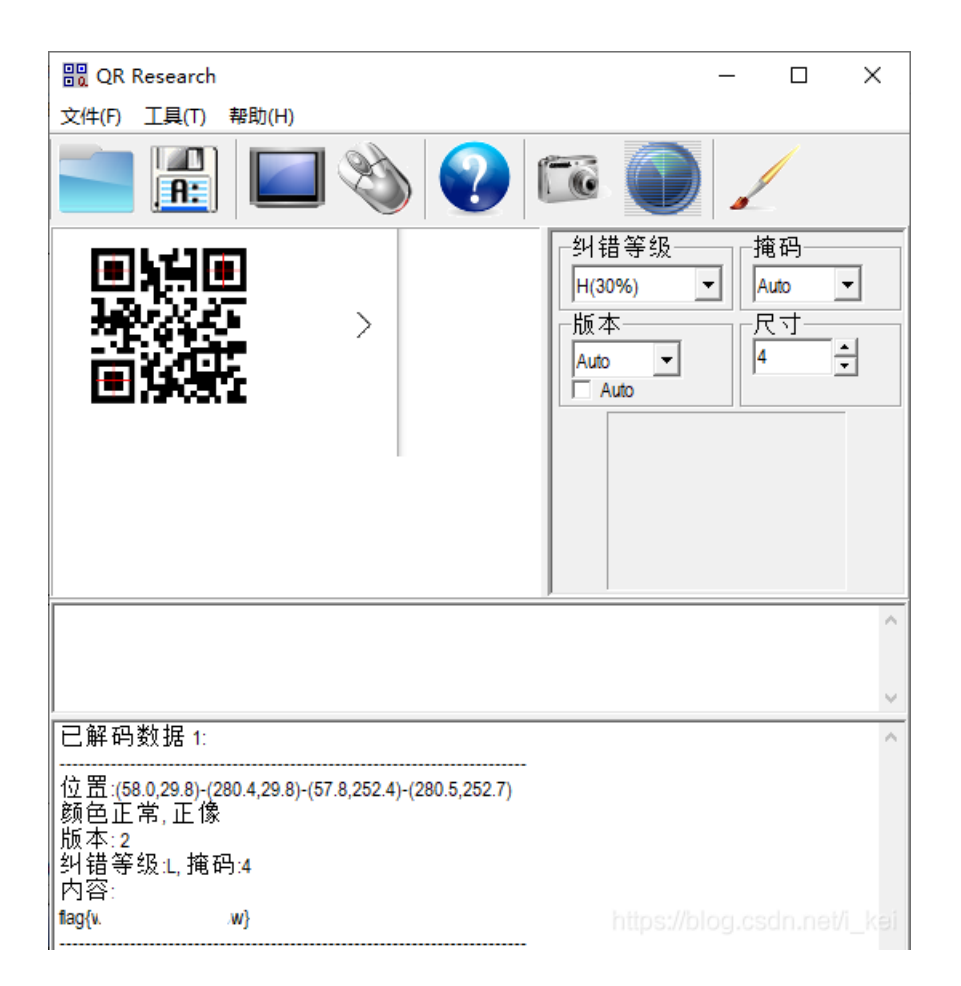

stega1

#### 使用JPHS工具打开,点Seek,密码为空。

| JPHS for WIndows - Freeware version BETA te                                                                                                    | st rev 0.5    | _           |             |
|----------------------------------------------------------------------------------------------------|---------------|-------------|-------------|
| Exit Open jpeg Hide Seek Save jpeg<br>Help About                                                                                                    | Save jpeg as  | Pass phrase | Options     |
| Input jpeg<br>Director D: \Downloads\ctfshow-misc\f<br>Filename flag.jpg<br>Filesi: 40 Kb WidtH030 pixel He<br>A Enter the pass phrase and confirmation | iaht655 nivel |             | ×           |
| F<br>D<br>Filename                                                                                                    | Cancel        |             |             |
| Filesiz Kb<br>This jpeg file has not been modified                                                                                                    |               |             |             |
|                                                                                                    |               |             | n.net/i_kei |

保存为flag.txt,打开即为flag

| 🥘 flag  |                               |  |  |  |        |  |  |  |  |  |
|---------|-------------------------------|--|--|--|--------|--|--|--|--|--|
| 文件(F)   | 文件(F) 编辑(E) 格式(O) 查看(V) 帮助(H) |  |  |  |        |  |  |  |  |  |
| flag{3c | 8.                            |  |  |  | .30fb} |  |  |  |  |  |

misc3

# misc3

# 1

密文: zse4rfvsdf 6yjmko0

提示1: 解密后两个字符,小写提示2: 看看自己下面

提交flag{明文}

https://blog.csdn.net/i\_kei

看自己下面可还行

按照提示依次连接键盘字母数字即可

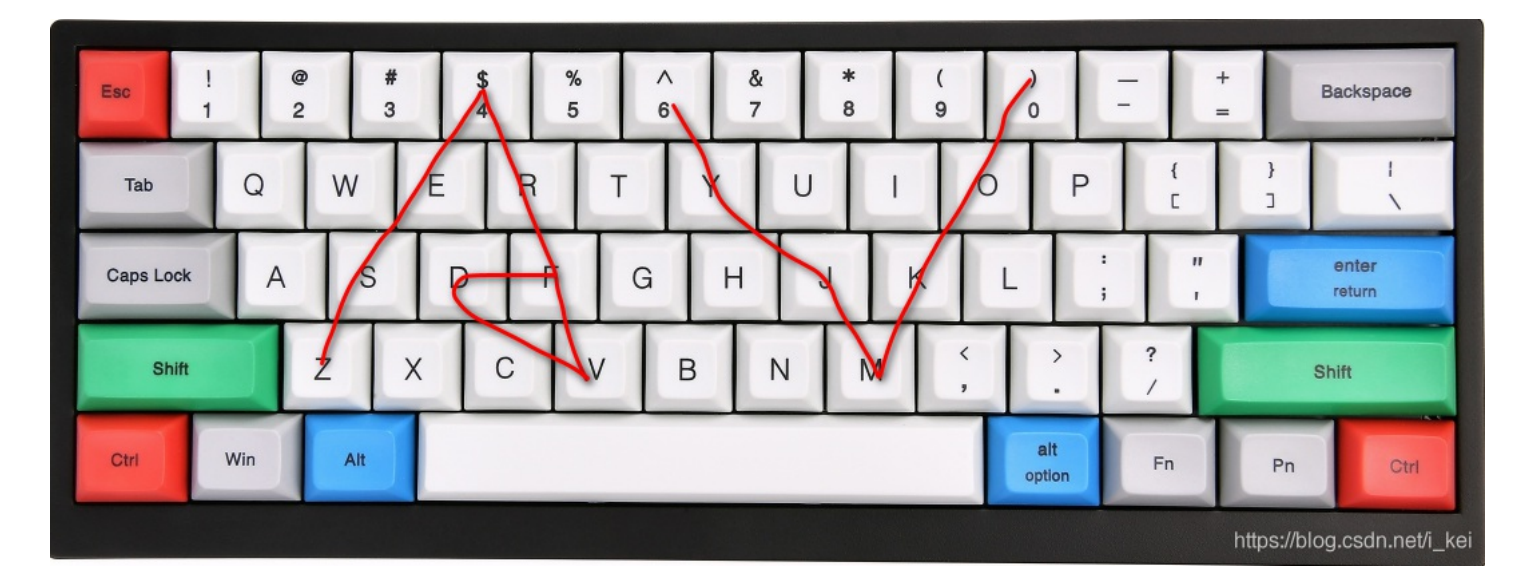

## misc40

#### 有三个文件未加密, 依次查看

| 🗎 misc40.zip - WinRAR                                                                                                    |              |         |        |    |                |          |
|----------------------------------------------------------------------------------------------------|--------------|---------|--------|----|----------------|----------|
| 文件(F) 命令(C) 工具(S) 收藏夹(O) 选项(N)                                                                                                    | 帮助(H)        |         |        |    |                |          |
| 添加         解压到         訓試         血弧         資源                                                                                                    | 直找 向         |         | 日描病毒   | 注释 | 自解压格式          |          |
| 🗈 🖀 misc40.zip - ZIP 压缩文件, 解包大小为                                                                                                    | 2,182,113 字节 |         |        |    |                |          |
| 名称                                                                                                    | 大小           | 压缩后大小   | 类型     |    | 修改时间           | CRC32    |
| III A second second se<br>second second second second second second second second second second second second second second second second second second second second second second second second second second second second second second second second second sec |              |         | 本地磁盘   |    |                |          |
| ■ 一张普通的二维码.png                                                                                                    | 27,425       | 24,965  | PNG 文件 |    | 2020/1/3 17:00 | 11DA4892 |
| conversion.txt                                                                                                    | 30           | 26      | 文本文档   |    | 2020/1/3 16:49 | 42D89310 |
| svega.wav *                                                                                                    | 1,823,640    | 931,797 | WAV 文件 |    | 2020/1/3 16:44 | AC6DF267 |
| svega.mp3                                                                                                    | 331,018      | 328,725 | MP3 文件 |    | 2020/1/3 16:42 | F3DFE349 |
|                                                                                                    |              |         |        |    |                |          |

#### 首先打开txt文件

☐ conversion.txt - 记事本 文件(F) 编辑(E) 格式(O) 查看(V) 帮助(H) 110001010100011101 1110001010100011101

#### 2>4>8>10

#### 根据提示将字符串由二进制依次转到10进制,这里我们直接转,得到202013

| Base Cor                                                                 | nverter(进制                                                                                                    | 訓转换)                                                                                                    |                                                      |                                      |
|--------------------------------------------------------------------------|----------------------------------------------------------------------------------------------------|----------------------------------------------------------------------------------------------------|------------------------------------------------------|--------------------------------------|
| From                                                                     | To<br>10                                                                                                    |                                                                                                    |                                                      |                                      |
| -                                                                        |                                                                                                    |                                                                                                    |                                                      |                                      |
| 110001010                                                                | 100011101                                                                                                    |                                                                                                    |                                                      | 202013<br>ttps://blog.csdn.net/i_kei |
| 用010打开图片,                                                                | 发现一段brainfuck,                                                                                                    | 复制出来                                                                                                    |                                                      |                                      |
| Ŏ 1 2<br>6780h: BB 1C F5<br>6700h: 42 60 82                              | 3 4 5 6 7 8<br>81 B7 F0 C6 00 00                                                                                                    | 9 A B C D E I<br>0 00 00 49 45 4E 44 A                                                                                                    |                                                      |                                      |
| 67A0h: E4 A3 A9<br>67B0h: 2F 2A A1<br>67C0h: 2B 2B 2B                    | 3F 20 7E A9 DF A<br>E4 3F A3 E0 2A 2<br>2B 2B 2B 2B 2B 5B 3                                                                                                    | 9 A5 A9 DF 20 20 20 2<br>F 20 20 0D 0A 0D 0A 2<br>E 3E 2B 2B 2B 3E 2B 2B 2<br>E 3E 2B 2B 3E 2B 2B 2                                         | F 䣩? ~©ß©¥©ß /<br>B /*;ä?£à*/+<br>B +++++++[>>++>+++ |                                      |
| 67D0h: 2B 3E 2B<br>67E0h: 2B 3E 2B<br>67F0h: 2B 2B 2B<br>6800h: 2B 2B 2B | 2B         2B         2B         2B         2B         2B         3           2B         2B         3B         3B <td>E 2B 2B 2B 2B 2B 2B 2B 2B 2B 2B 2B 2B 2B</td> <td>B +&gt;+++++&gt;++++&gt;++++<br/>B +&gt;++++++&gt;++++&gt;++++</td> <td></td>                                                                                                    | E 2B 2B 2B 2B 2B 2B 2B 2B 2B 2B 2B 2B 2B                                                                                                    | B +>+++++>++++>++++<br>B +>++++++>++++>++++          |                                      |
| 6810h: 2B 2B 2B<br>6820h: 2B 2B 2B<br>6830h: 2B 2B 2B<br>6840h: 2B 3E 2B | 2B         2B         2B         2B         2B         2B         2I         2I           2B         2B         2B         2B         2B         2B         2B         2I         2I </td <td>B 3E 2B 2B 2B 2B 2B 2B 2<br/>B 2B 2B 2B 3E 2B 2B 2<br/>B 2B 2B 2B 2B 2B 2B 2B 2<br/>B 2B 2B 2B 2B 2B 2B 2B 2<br/>B 2B 2B 2B 2B 2B 2B 2B 2</td> <td>B ++++++++&gt;+++++<br/>B ++++++++++&gt;+++<br/>B ++++++++++</td> <td></td> | B 3E 2B 2B 2B 2B 2B 2B 2<br>B 2B 2B 2B 3E 2B 2B 2<br>B 2B 2B 2B 2B 2B 2B 2B 2<br>B 2B 2B 2B 2B 2B 2B 2B 2<br>B 2B 2B 2B 2B 2B 2B 2B 2       | B ++++++++>+++++<br>B ++++++++++>+++<br>B ++++++++++ |                                      |
| 6850h: 2B 2B 2B<br>6860h: 2B 2B 2B<br>6870h: 2B 3E 2B<br>6880h: 2B 2B 2B | 2B         2B         2B         2B         2B         3           2B         2B <td>E 2B 2B 2B 2B 2B 2B 2B 2B 2<br/>B 2B 2B 2B 2B 2B 2B 2B 2<br/>B 2B 2B 2B 2B 2B 2B 2B 2<br/>B 2B 2B 2B 2B 2B 2B 2B 2<br/>B 2B 2B 2B 3E 2B 2B 2B 2</td> <td>B ++++++&gt;++++++<br/>B ++++++++++++++++++++++</td> <td></td>              | E 2B 2B 2B 2B 2B 2B 2B 2B 2<br>B 2B 2B 2B 2B 2B 2B 2B 2<br>B 2B 2B 2B 2B 2B 2B 2B 2<br>B 2B 2B 2B 2B 2B 2B 2B 2<br>B 2B 2B 2B 3E 2B 2B 2B 2 | B ++++++>++++++<br>B ++++++++++++++++++++++          |                                      |
| 6890h: 2B 2B 2B<br>68A0h: 2B 2B 2B<br>68B0h: 2B 2B 2B<br>68C0h: 2B 2B 2B | 2B         2B         2B         2B         2B         2B         2I           2B         2B         2B         2B         2B         2B         2B         2I         2I           2B         2B         2B         2B         2B         2B         2B         2I         2I           2B         2B         2B         2B         2B         2B         2B         2I         2I           2B         2B         2B         2B         2B         2B         2B         2I         2I                                                                                                    | B 2B 2B 2B 2B 2B 2B 2B 2B 2<br>B 3E 2B 2B 2B 2B 2B 2B 2<br>B 2B 2B 2B 2B 2B 2B 2B 2<br>C 3C 3C 3C 3C 3C 3C 3C 3C 3C 3C 3C 3C 3C             | B ++++++++>++++++++++++++++++++++++++++              |                                      |
| 68D0h: 3C 3C 3C                                                          | 3C 3C 3C 3C 3C 2C                                                                                                    | D 5D 3E 3E 3E 3E 3E 3                                                                                                    | E <<<<<]>>>>>                                        |                                      |

#### brainfuck解密

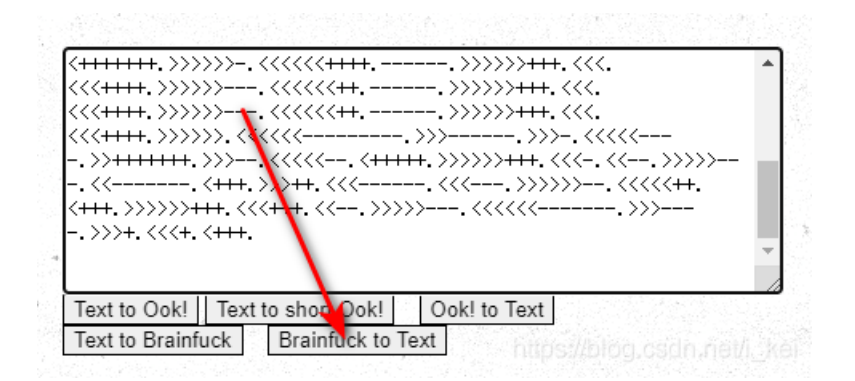

#### 核心价值观编码

社会主义核心价值观: 富强、民主、文明、和谐; 自由、平等、公正、法治; 爱国、敬业、诚信、友善

| 123456                 |    |    |          |
|------------------------|----|----|----------|
|                        |    |    |          |
|                        |    |    |          |
|                        | 编码 | 解码 | <i>n</i> |
| 和谐民主和谐文明和谐和谐自由和谐平等和谐公正 |    |    |          |
|                        |    |    |          |
|                        |    |    |          |

https://blog.csdn.net/i kei

#### 使用MP3Stego解密

D:\Tools\Misc\MP3Stego\_1\_1\_18\MP3Stego>Decode.exe -X -P 123456 svega.mp3 MP3StegoEncoder 1.1.17 See README file for copyright info Input file = 'svega.mp3' output file = 'svega.mp3.pcm' Will attempt to extract hidden information. Output: svega.mp3.txt the bit stream file svega.mp3 is a BINARY file HDR: s=FFF, id=1, l=3, ep=off, br=9, sf=0, pd=1, pr=0, m=3, js=0, c=0, o=0, e=0 alg.=MPEG-1, layer=III, tot bitrate=128, sfrq=44.1 mode=single-ch, sblim=32, jsbd=32, ch=1 [Frame 791]Avg slots/frame = 417.434; b/smp = 2.90; br = 127.839 kbps Decoding of "svega.mp3" is finished The decoded PCM output file name is "svega.mp3.pcm" https://blog.csdn.net/i\_kei

得到svega.mp3.txt,打开得到hint

wega.mp3.txt - 记事本
 文件(F) 编辑(E) 格式(O) 查看(V) 帮助(H)
 hint: 静默之眼
 对了~另一个音乐的密码是abc123哦
 你马上就成功了!

得到压缩包密码abc123,解压得svega.wav

根据提示静默之眼,就是使用SilentEye解密,Sound quality为high,type为AES128,Key为202013 点decode得到flag

| 😫 Decode mess | age: D:/Downloa | ds/ctfshow-misc/misc40/sve | ega.wav     | ?              | $\times$  |
|---------------|-----------------|----------------------------|-------------|----------------|-----------|
|               | Options         | Media's encodir            | ng format : | WAVE           | • 0       |
|               | Sound quality:  | 99.2188% high              |             | Adva           | nced      |
| Deco          | ded message     | JI                         |             |                |           |
|               | naý(            | n)                         |             |                |           |
|               |                 |                            |             |                |           |
| Fype AES128   | Key ******      | ***                        | ***         | · Internet int | - Izzarta |
| CharSet: UTF8 | Encryp          | ted data 🗹 Compressed dat  | 🕹 Cancel    | De De          | code      |

# misc30

使用zipcenop解开zip伪加密

```
└──(root⊡kali)-[~/tools/misc]
└─# java -jar zipcenop.jar r aihe.zip
```

#### 解压得aihe.mp3 使用foremost分离出一张图片

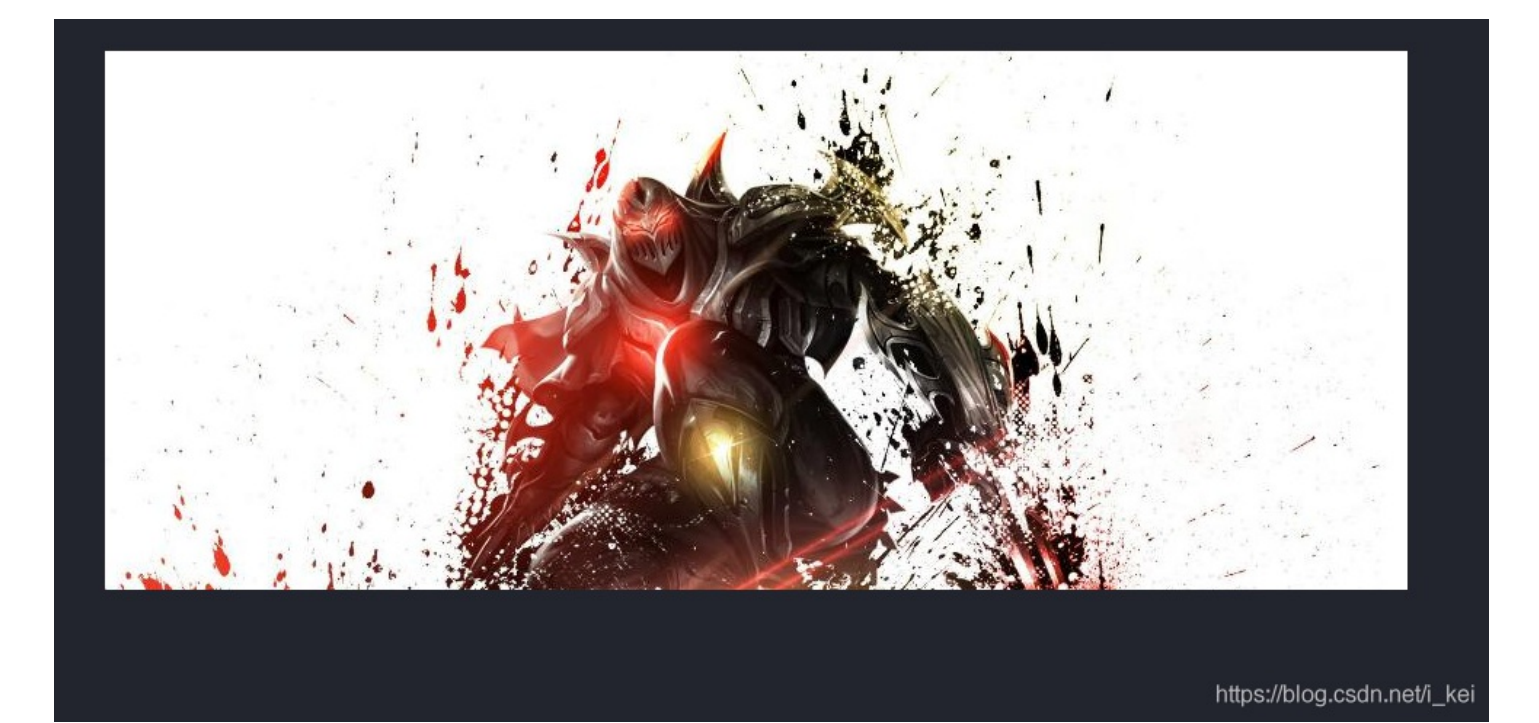

很明显劫脚下肯定还隐藏着东西,需要恢复正确得宽高 查看图片属性,看到高度为371,宽度为895,分别将其由10进制转为16进制:0173、037f

#### 🛋 00000000.jpg 属性

| 属性  |      | 值                                                                                                    |                             | ^ |
|-----|------|----------------------------------------------------------------------------------------------------|-----------------------------|---|
| 说明  | ]    |                                                                                                    |                             |   |
| 标题  |      |                                                                                                    |                             |   |
| 主题  |      |                                                                                                    |                             |   |
| 分级  |      | $\stackrel{\star}{\leftrightarrow} \stackrel{\star}{\leftrightarrow} \stackrel{\star}{\leftrightarrow}$ | $\Rightarrow$ $\Rightarrow$ |   |
| 标记  |      |                                                                                                    |                             |   |
| 备注  |      |                                                                                                    |                             |   |
| 来源  | Į    |                                                                                                    |                             |   |
| 作者  |      |                                                                                                    |                             |   |
| 拍摄  | 日期   |                                                                                                    |                             |   |
| 程序  | 名称   |                                                                                                    |                             |   |
| 获取  | 日期   |                                                                                                    |                             |   |
| 版权  |      |                                                                                                    |                             |   |
| 图傷  |      |                                                                                                    |                             |   |
| 图像  | ID   |                                                                                                    |                             |   |
| 分辨  | *    | 895 x 37                                                                                                | 1                           |   |
| 宽度  |      | 895 像素                                                                                                  |                             |   |
| 高度  |      | 371 像素                                                                                                  |                             |   |
| 水平  | 分辨率  | 96 dpi                                                                                                  |                             |   |
| 垂直  | 分辨率  | 96 dpi                                                                                                  |                             |   |
| 位深  | 度    | 24                                                                                                    |                             |   |
| THE |      |                                                                                                    |                             | * |
|     | 性和个人 | 人信息                                                                                                    |                             |   |
|     |      |                                                                                                    |                             |   |

 $\times$ 

#### 用010打开图片, ctrl+f搜索0173

|        | 0  | 1  | Ž  | 3  | 4  | 5  | 6  | 7  | 8  | 9  | Α  | В  | С  | D  | Е   | F  | 0123456789ABCDEF                         |
|--------|----|----|----|----|----|----|----|----|----|----|----|----|----|----|-----|----|------------------------------------------|
| 0000h: | FF | D8 | FF | E0 | 00 | 10 | 4A | 46 | 49 | 46 | 00 | 01 | 01 | 01 | 00  | 60 | <mark>ÿØ</mark> ÿàJFIF`                  |
| 0010h: | 00 | 60 | 00 | 00 | FF | DB | 00 | 43 | 00 | 08 | 06 | 06 | 07 | 06 | 05  | 08 | ÿÛ.C                                     |
| 0020h: | 07 | 07 | 07 | 09 | 09 | 08 | 0A | 0C | 14 | 0D | 0C | 0B | 0B | 0C | 19  | 12 |                                          |
| 0030h: | 13 | 0F | 14 | 1D | 1A | 1F | 1E | 1D | 1A | 1C | 1C | 20 | 24 | 2E | 27  | 20 | \$.'                                     |
| 0040h: | 22 | 2C | 23 | 1C | 1C | 28 | 37 | 29 | 2C | 30 | 31 | 34 | 34 | 34 | 1 F | 27 | ",#(7),01444.'                           |
| 0050h: | 39 | ЗD | 38 | 32 | 3C | 2E | 33 | 34 | 32 | FF | DB | 00 | 43 | 01 | 09  | 09 | 9=82<.342 <mark>ÿÛ.C</mark>              |
| 0060h: | 09 | 0C | 0B | 0C | 18 | 0D | 0D | 18 | 32 | 21 | 1C | 21 | 32 | 32 | 32  | 32 |                                          |
| 0070h: | 32 | 32 | 32 | 32 | 32 | 32 | 32 | 32 | 32 | 32 | 32 | 32 | 32 | 32 | 32  | 32 | 222222222222222222222222222222222222222  |
| 0080h: | 32 | 32 | 32 | 32 | 32 | 32 | 32 | 32 | 32 | 32 | 32 | 32 | 32 | 32 | 32  | 32 | 222222222222222222222222222222222222222  |
| 0090h: | 32 | 32 | 32 | 32 | 32 | 32 | 32 | 32 | 32 | 32 | 32 | 32 | 32 | 32 | FF  | C2 | 222 <u>22</u> 2222222222 <mark>ÿÂ</mark> |
| 00A0h: | 00 | 11 | 08 | 01 | 73 | 03 | 7F | 03 | 01 | 22 | 00 | 02 | 11 | 01 | 03  | 11 | <mark></mark> .S <mark></mark> ."        |
| 00B0h: | 01 | FF | C4 | 00 | 1B | 00 | 01 | 00 | 02 | 03 | 01 | 01 | 00 | 00 | 00  | 00 | <mark>.</mark> ÿÄ                        |
| 00C0h: | 00 | 00 | 00 | 00 | 00 | 00 | 00 | 01 | 02 | 03 | 04 | 05 | 06 | 07 | FF  | C4 | <u></u> <mark>ÿA</mark>                  |
| 00D0h: | 00 | 19 | 01 | 01 | 01 | 01 | 01 | 01 | 01 | 00 | 00 | 00 | 00 | 00 | 00  | 00 |                                          |
| 00E0h: | 00 | 00 | 00 | 00 | 01 | 02 | 03 | 04 | 05 | FF | DA | 00 | 0C | 03 | 01  | 00 | ÿÚ                                       |
| 00F0h: | 02 | 10 | 03 | 10 | 00 | 00 | 01 | F7 | E0 | 00 | 00 | 00 | 00 | 00 | 00  | 00 | ֈ                                        |
| 0100h: | 00 | 00 | 00 | 00 | 00 | 00 | 00 | 00 | 00 | 00 | 00 | 00 | 08 | 9C | 39  | A0 | <mark></mark>                            |
| 0110h: | 28 | 0A | D9 | 48 | B9 | 15 | 26 | AC | 6D | 0A | A5 | A5 | 01 | 41 | 01  | 51 | <mark>(.ÜH¹.&amp;¬m.¥¥.A.C</mark>        |
| 0120h: | 8F | 2A | 02 | 80 | 00 | 00 | 00 | 00 | 00 | 00 | 00 | 00 | 00 | 00 | 00  | 00 | <mark>.*.€</mark>                        |
| 0130h: | 00 | 00 | 00 | 00 | 00 | 00 | 00 | 00 | 00 | 00 | 00 | 08 | 90 | 00 | 00  | 00 | og.csan.net/i_kei.                       |
| 0140h• | 00 | 00 | 00 | 00 | 29 | 8F | 35 | 23 | 20 | AA | F3 | 3A | 95 | 8R | 8A  | 23 | ) 5# ªó••‹\$#                            |

#### 将高度数值调高,例如和宽一样大

|        | 0  | 1  | 2  | 3  | 4  | 5  | 6  | 7  | Š  | 9  | Α  | В  | C  | D  | E  | F  | 0123456789ABCDEF                        |
|--------|----|----|----|----|----|----|----|----|----|----|----|----|----|----|----|----|-----------------------------------------|
| 0000h: | FF | D8 | FF | E0 | 00 | 10 | 4A | 46 | 49 | 46 | 00 | 01 | 01 | 01 | 00 | 60 | ÿ <b>Ø</b> ÿàJFIF`                      |
| 0010h: | 00 | 60 | 00 | 00 | FF | DB | 00 | 43 | 00 | 08 | 06 | 06 | 07 | 06 | 05 | 80 | <mark>.`</mark> ÿÛ.⊂                    |
| 0020h: | 07 | 07 | 07 | 09 | 09 | 80 | 0A | 0C | 14 | 0D | 0C | 0B | 0B | 0C | 19 | 12 |                                         |
| 0030h: | 13 | 0F | 14 | 1D | 1A | 1F | 1E | 1D | 1A | 1C | 1C | 20 | 24 | 2E | 27 | 20 | \$.*                                    |
| 0040h: | 22 | 2C | 23 | 1C | 1C | 28 | 37 | 29 | 2C | 30 | 31 | 34 | 34 | 34 | 1F | 27 | ",#(7),01444.'                          |
| 0050h: | 39 | ЗD | 38 | 32 | 3C | 2E | 33 | 34 | 32 | FF | DB | 00 | 43 | 01 | 09 | 09 | 9=82<.342 <mark>ÿÛ.C</mark>             |
| 0060h: | 09 | 0C | 0B | 0C | 18 | 0D | 0D | 18 | 32 | 21 | 1C | 21 | 32 | 32 | 32 | 32 |                                         |
| 0070h: | 32 | 32 | 32 | 32 | 32 | 32 | 32 | 32 | 32 | 32 | 32 | 32 | 32 | 32 | 32 | 32 | 22222222 <mark>2</mark> 2222222         |
| 0080h: | 32 | 32 | 32 | 32 | 32 | 32 | 32 | 32 | 32 | 32 | 32 | 32 | 32 | 32 | 32 | 32 | 222222222222222222222222222222222222222 |
| 0090h: | 32 | 32 | 32 | 32 | 32 | 32 | 32 | 32 | 32 | 32 | 32 | 32 | 32 | 32 | FF | C2 | 2222222222222222                        |
| 00A0h: | 00 | 11 | 08 | 03 | 7F | 03 | 7F | 03 | 01 | 22 | 00 | 02 | 11 | 01 | 03 | 11 | · · · · · · · · · · · · · · · · · · ·   |
| 00B0h: | 01 | FF | C4 | 00 | 1B | 00 | 01 | 00 | 02 | 03 | 01 | 01 | 00 | 00 | 00 | 00 | .ÿÄ                                     |
|        |    |    |    |    |    |    |    |    |    |    |    |    |    |    |    |    |                                         |

| 00C0h:  | 00 | 00 | 00 | 00 | 00 | 00 | 00 | 01 | 02 | 03 | 04 | 05 | 06 | 07 | FF | C4 | ÿÄ                                    |
|---------|----|----|----|----|----|----|----|----|----|----|----|----|----|----|----|----|---------------------------------------|
| 00D0h:  | 00 | 19 | 01 | 01 | 01 | 01 | 01 | 01 | 01 | 00 | 00 | 00 | 00 | 00 | 00 | 00 | • • • • • • • • • • • • • • • • • • • |
| 00E0h:  | 00 | 00 | 00 | 00 | 01 | 02 | 03 | 04 | 05 | FF | DA | 00 | 0C | 03 | 01 | 00 | ÿÚ                                    |
| 00F0h:  | 02 | 10 | 03 | 10 | 00 | 00 | 01 | F7 | E0 | 00 | 00 | 00 | 00 | 00 | 00 | 00 | ֈ                                     |
| 0100h:  | 00 | 00 | 00 | 00 | 00 | 00 | 00 | 00 | 00 | 00 | 00 | 00 | 80 | 9C | 39 | A0 | <mark></mark>                         |
| 0110h:  | 28 | 0A | D9 | 48 | B9 | 15 | 26 | AC | 6D | 0A | A5 | A5 | 01 | 41 | 01 | 51 | <mark>(.ÙH¹.&amp;¬m.¥¥.A.Q</mark>     |
| 0120h:  | 8F | 2A | 02 | 80 | 00 | 00 | 00 | 00 | 00 | 00 | 00 | 00 | 00 | 00 | 00 | 00 | <mark>.*.€</mark>                     |
| 0130h:  | 00 | 00 | 00 | 00 | 00 | 00 | 00 | 00 | 00 | 00 | 00 | 08 | 90 | 00 | 00 | 00 | oalasdninet/i kei                     |
| 0140h · | 00 | 00 | 00 | 00 | 29 | 8F | 35 | 23 | 20 | AA | FR | 3A | 95 | 8R | 88 | 23 | <u>) 5# ªń••،Š</u> #                  |

#### 保存后打开图片,得到隐藏的猪圈密码

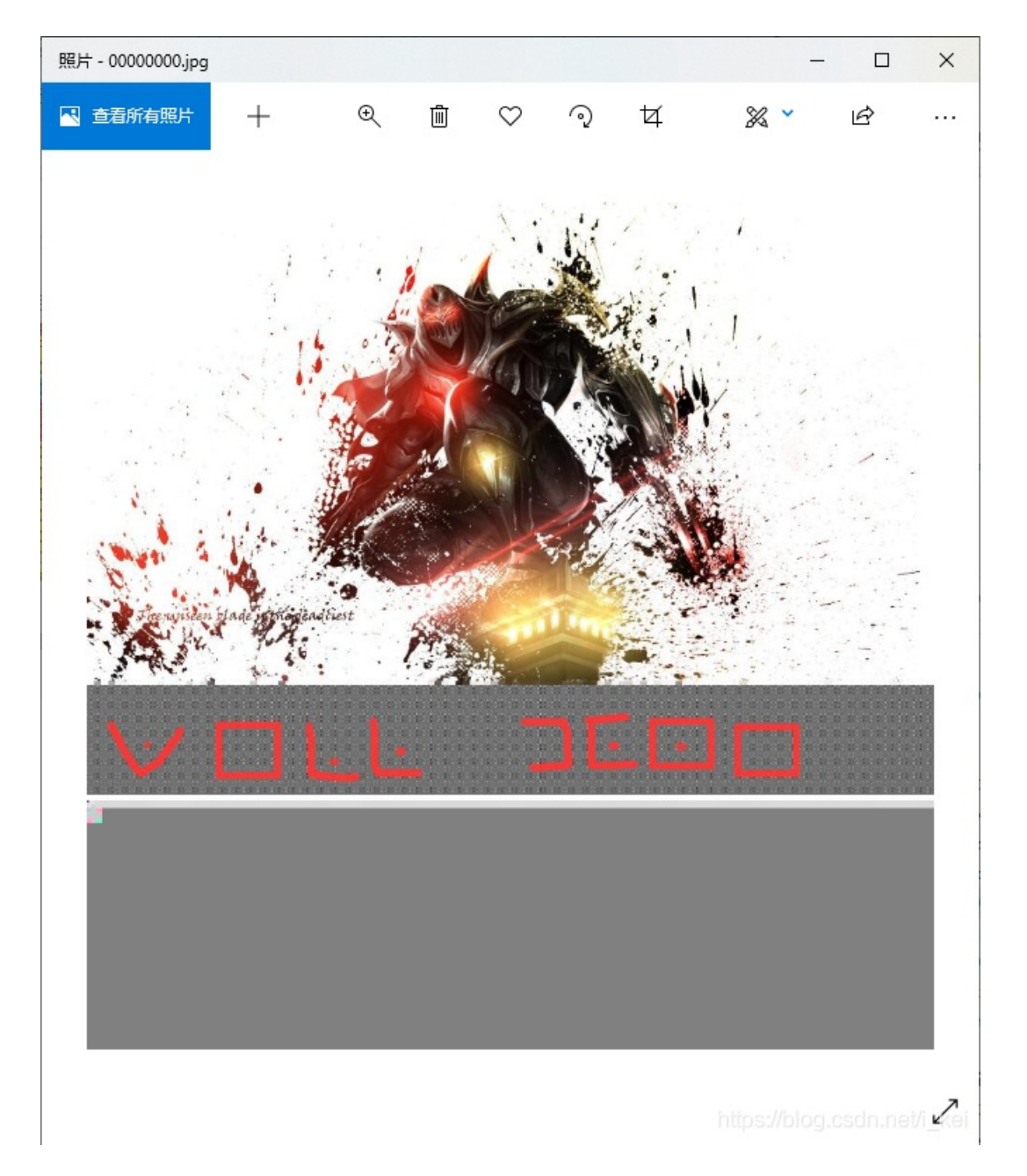

#### 猪圈密码解密

#### — 猪圈密码

Pigpen Cipher

| _      | ш | L |   |   |   | ٦ | П | Г |
|--------|---|---|---|---|---|---|---|---|
| Ŀ      | Ŀ | Ŀ | Ð |   | E | Э | П | F |
| $\sim$ | > | < |   | ~ | > | ¢ |   | : |

|   | ()÷ | ÷. | . 🖪                  | : | = | C        | $\mathbf{X}$ | 1 |
|---|-----|----|----------------------|---|---|----------|--------------|---|
| * | _   | ٩  | <ul> <li></li> </ul> | 3 | I | 194<br>1 | %            | + |

明文: welldone

https://blog.csdn.net/i\_kei

解出来well done(有空格)

红包题第一弹